**Click here** to follow along with the step-by-step instructional video.

## CREATING A DESIGN THEME

In the **toolbar** at the top of your website page, find the icon that looks like a **palette** (it's next to the **save** icon) and click on it. This will open the **Site Theme Manager**.

In the **Site Theme Manager**, you can change how your website looks in a few ways: **Font** 

- Font Family: This changes the style of writing all over your website.
- **Color:** This changes the color of the writing on your website.

## Background

- **Color:** This changes the color of the background behind everything on your website.
- Image: If you want a picture as your background, you can pick one here.
- **Image Style:** If you choose a picture, you can decide how it should look, like if it should cover the whole page, repeat in a pattern, and more.
- **Container:** This changes the color of boxes on your website.

## Menu

- Font Color: This changes the color of the words in your website menu.
- Background Color: This changes the color behind the menu.
- Menu Item Color: This changes the color of the menu items, like buttons or links.
- **Menu Justification:** This decides if your menu should be on the right, in the center, or on the left side of your website.

Don't forget to click **Save** when you're done making these changes to your website's design!

## Important to note

- If you want one of your site's pages to have a different theme, go to the page, click the element you wish to edit (font, background, menu). This will open up the styling elements in the **toolbox.**
- Changing the font, background, and menu settings in the **toolbox** will overwrite the settings in the **Site Theme Manager.**